Google Sync seamlessly synchronizes your **contacts** and **calendar** between your mobile device and WeichertPRO. Once set up, Google Sync works automatically in the background. Real-time syncing means that your contacts and calendar events are always available and up–to-date in both places automatically.

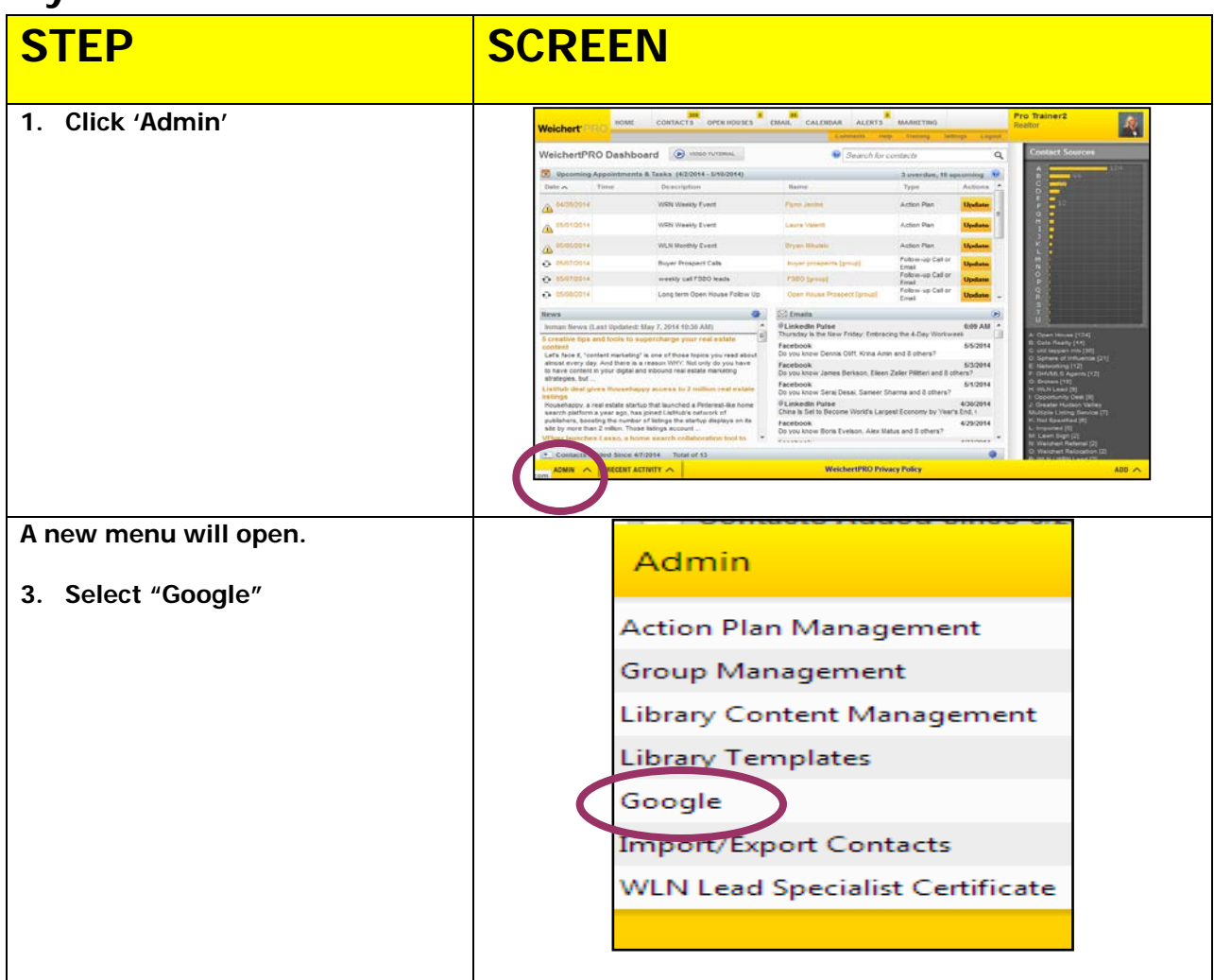

# Sync Your Mobile Device

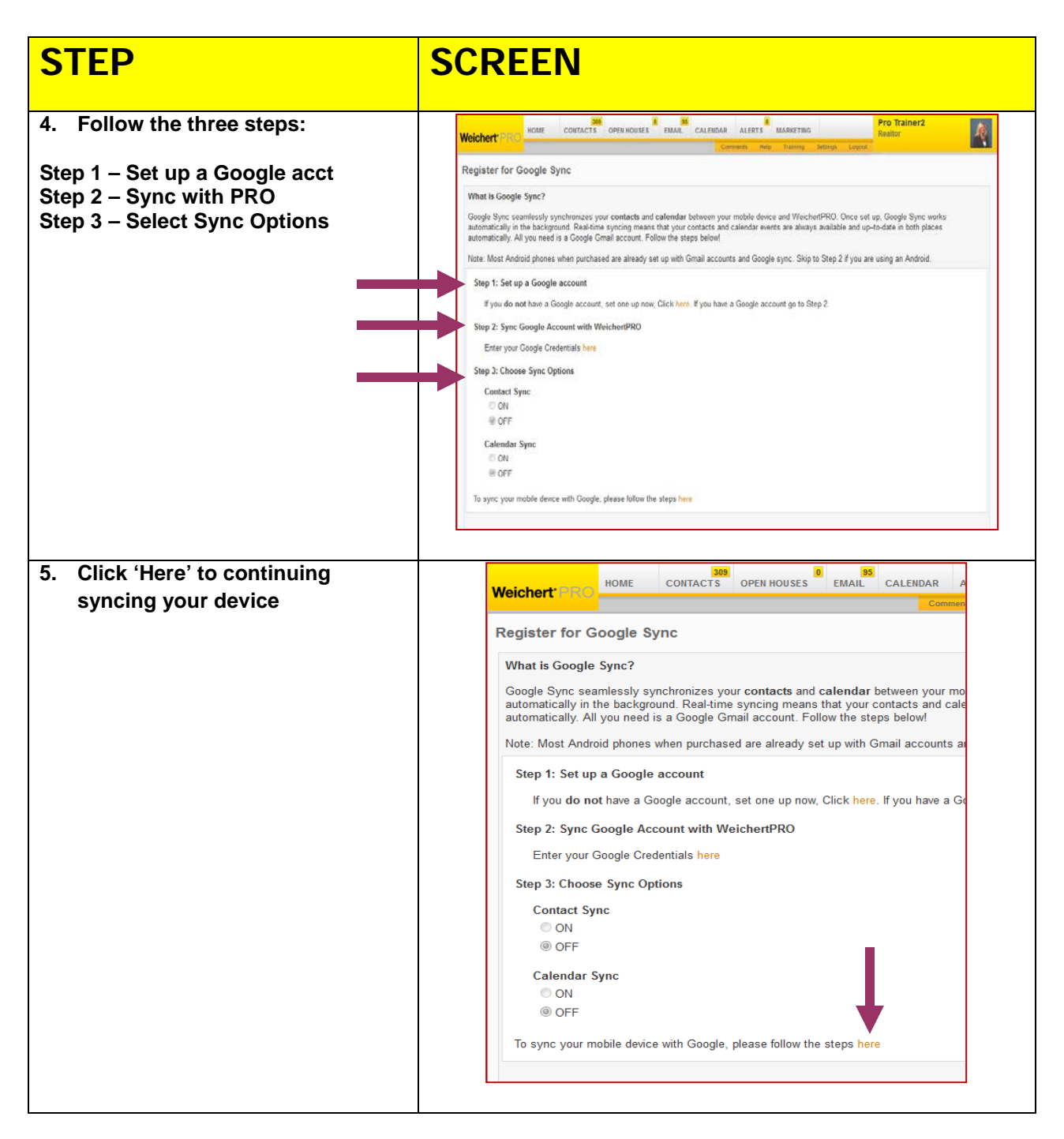

| STEP                                                                                                    | SCREEN                                                                                                    |
|----------------------------------------------------------------------------------------------------|----------------------------------------------------------------------------------------------------|
| You will be redirected to the<br>Google Sync page in google. You<br>will need to follow the steps to<br>sync contacts and calendar<br>separately. In this example we<br>are starting with contacts. | Sync your Google services to your phone, tablet, and desitop programs so that you can always access what's important to you.                                                                                                    |
| 6. Click 'Contacts'.                                                                                                    | Constant Constants                                                                                                    |
| 7. Click 'Sync Mobile Device'                                                                                                    | Sync your Google services to your phone, tablet, and desktop programs so that you can always access what's inportant to you. <b>Description Description Description</b> |
| 8. The section title 'Mobile' will<br>already be expanded. Select<br>your device.                                                                                                    | Welcome to the Gmail Help Center            • Get started with Gmail             • Account             • Read, organize & find messages             • Send messages             • Contacts             • Mobile             • Acdroid             • Phone, iPad, iPed Touch             • Gmail for mobile web browsers             • Chat, Hangouts, & Tasks             • Email clients, offline, & accessibility             • Troubleshoot issues                                                                                                    |

| 9. In this example we have        | Sync Gmail, Calendar and Contacts on your                                                                                                    |
|-----------------------------------|----------------------------------------------------------------------------------------------------|
| selected iPhone. Go to the        | iPhone and iPad Whene, IPad, IPad Touch                                                                                                    |
| section titled, 'contacts' click  | Here are the recommended ways to make sure your Gmail messages, Google Calendar events, and Google contacts are<br>always with you. So your Phone and Phot                                                                  |
| 'get started'. Follow the steps   | Gmail Gmail / Gmail / Gmail / Gmail                                                                                                    |
| from here.                        | The Greal app is the recommended way to instantly receive your mail on your Phone and Pad. The app brings the best of<br>Greal with real-time notifications, multiple account support and search accoss your entrie vidoor. |
|                                   | Scientified the sep now                                                                                                    |
| Because each phone is different,  | Learn more about the Gmail app for iPhone and Plat C.                                                                                                    |
| we couldn't possibly cover all of | Contacts                                                                                                    |
| them in this training. Follow the | To spice your Google contacts, we recommend using CardDAV. You'll be able to edit, add, and remove contacts from your<br>device and latep them in symc energythme you can them.                                             |
| instructions for your phone       | Cel traine                                                                                                    |
|                                   | Calendar                                                                                                    |
|                                   | We recommend syncing your Google Calendar using CalCMV YoU'll be able to view and edit your Google Calendar using<br>your Phone and Pad, or Cal on a Mac computer.                                                          |
|                                   |                                                                                                    |
| 10. Once completed, go back to    | Sync your mail, contacts, calendar, and more                                                                                                    |
| the main Google sync page.        |                                                                                                    |
| Sync                              | your Google services to your phone, tablet, and desktop programs so that you can always access what's                                                                                                    |
| 11. This time click 'Calendar' to | 1 mil 10 1 mil                                                                                                    |
| follow the steps for syncing      | Gradi                                                                                                    |
| vour calendar with PRO.           | or even while you're offine.<br>Bync with a mobile derice [ Sync with a desktop program ] Use Gmail offine                                                                                                    |
| <b>y</b> =                        |                                                                                                    |
|                                   |                                                                                                    |
|                                   |                                                                                                    |
|                                   | M AE 🔟 💟                                                                                                    |
|                                   | Gimail Contacts Calendar Chrome                                                                                                    |
|                                   |                                                                                                    |

#### Additional Resources:

- For Technical Questions: Call the Help Desk at 973-605-1619
- Or email at: <u>WLNHELP@WLNINC.COM</u>
- For additional WeichertPRO training and our a library of video tutorials visit: WeichertPRO.com→ Training